# Prise en main Dossiers

# **ISANET FACT**

## SOMMAIRE

| 1.                                                                                           | GESTION | NAIRE DE FICHIERS              | 3 |  |  |
|----------------------------------------------------------------------------------------------|---------|--------------------------------|---|--|--|
| 1.1 Accéder aux documents         1.1.1 Création de dossiers         1.1.2 Ajout de fichiers |         |                                |   |  |  |
|                                                                                              | 1.1.1   | Création de dossiers           | 3 |  |  |
|                                                                                              | 1.1.2   | Ajout de fichiers              | 4 |  |  |
|                                                                                              | 1.1.3   | Partage des documents          | 4 |  |  |
|                                                                                              | 1.1.4   | Personnalisation des classeurs | 5 |  |  |
| 2.                                                                                           | CONTAC  | TER LE SUPPORT                 | 6 |  |  |

### **1. GESTIONNAIRE DE FICHIERS**

Le gestionnaire de fichiers permet de stocker les documents directement dans votre logiciel. Ces derniers sont ainsi accessibles partout lorsque vous en avez besoin. Il est possible de partager vos documents avec vos collaborateurs

#### 1.1 Accéder aux documents

Le gestionnaire de fichiers est accessible depuis l'icône

| sanet                                 | ui 🗈 🎹 🖉                        | ŕ                       |                 | CARAGE<br>CARAGE      |
|---------------------------------------|---------------------------------|-------------------------|-----------------|-----------------------|
| Gestionnaire de fichiers              |                                 |                         |                 |                       |
| P Rechercher des dossiers ou fichiers |                                 |                         | Nouveau dossier | Importer des fichiers |
| GARAGE X (Ne pas modifier)            |                                 |                         |                 |                       |
| Nom                                   | Propriétaire                    | Dernière modification   | Taille          |                       |
| RH                                    | ٥                               | 02 octobre 2024 à 12h40 | 0 o             | •••                   |
|                                       | Espace utilisé : 0 o   Fichiers | ::0                     |                 |                       |

#### 1.1.1 Création de dossiers

Quelques dossiers sont déjà créés et il est possible d'en créer de nouveaux en cliquant sur le bouton « Nouveau dossier ».

Vous disposez d'un espace de stockage de 500 Mo maximum.

Il est possible de trier et classer vos documents.

Aussi, chaque dossier peut contenir d'autres dossiers.

| Gestionnaire de fichiers            |              |                         |                 |                       |  |  |
|-------------------------------------|--------------|-------------------------|-----------------|-----------------------|--|--|
| Rechercher des dossiers ou fichiers |              |                         | Nouveau dossier | Importer des fichiers |  |  |
| GARAGE X > Impôts                   |              |                         |                 |                       |  |  |
| Nom                                 | Propriétaire | Dernière modification   | Taille          |                       |  |  |
| Autres taxes                        | A            | 02 octobre 2024 à 12h44 | 0 0             |                       |  |  |
| Divers                              | A            | 02 octobre 2024 à 12h44 | 0 o             |                       |  |  |
| 15                                  | A            | 02 octobre 2024 à 12h44 | 0 o             |                       |  |  |
| Taxe Pro                            | A            | 02 octobre 2024 à 12h44 | 0 o             |                       |  |  |
| TVA                                 | A            | 02 octobre 2024 à 12h44 | 0 o             | •••                   |  |  |
| Espace utilisé : 0 o   Fichiers : 0 |              |                         |                 |                       |  |  |

Dans cet exemple, dans le dossier IMPOTS, il y a 5 autres dossiers : Autres Taxes, Divers, IS, Taxe Pro et TVA.

Dans chacun de ces dossiers, vous pouvez ajouter autant de documents que vous le désirez (dans la limite totale de 500 Mo).

#### 1.1.2 Ajout de fichiers

SE positionner dans le dossier de votre choix et cliquer sur « Importer des fichiers » pour sélectionner un fichier sur votre ordinateur.

Vous pouvez aussi faire glisser votre document vers cette fenêtre pour importer vos fichiers.

Votre document est maintenant disponible dans Isanet-Fact.

| TVA            | •                                                                    | 02 octobre 2024 à 12h47 | 0 o   |  | ••• |
|----------------|----------------------------------------------------------------------|-------------------------|-------|--|-----|
| F2424-0025.pdf | ۵                                                                    | 02 octobre 2024 à 12h47 | 91 Ko |  |     |
|                | <ul> <li>Télécharger</li> <li>Renommer</li> <li>Supprimer</li> </ul> |                         |       |  |     |
|                | X 1 élement(s) sélectionné(s)                                        |                         |       |  |     |

Une fois votre document téléchargé sur Isanet-Fact, vous pouvez le consulter par un double clic, le renommer, le télécharger ou le supprimer.

La zone de recherche tout en haut vous permet de retrouver facilement un document dans n'importe quel classeur.

#### **1.1.3** Partage des documents.

Il est possible de partager vos documents pour qu'ils soient accessibles soit à vos collaborateurs soit à votre comptable (en bleu), en consultation ou en modification.

Sélectionner le dossier que vous souhaitez partager puis, sur les trois points à droite, vous trouverez l'option de Partage.

Vous devez rendre privé votre dossier afin de choisir à qui le partager.

| Gestionnaire de fichiers              |              |                         |                 |                       |
|---------------------------------------|--------------|-------------------------|-----------------|-----------------------|
| P Rechercher des dossiers ou fichiers |              |                         | Nouveau dossier | Importer des fichiers |
| GARAGEX > Impôts                      |              |                         |                 |                       |
| Nom                                   | Propriétaire | Dernière modification   | Taille          |                       |
| Autres taxes                          | •            | 02 octobre 2024 à 12h47 | 0 0             | •••                   |
| Divers                                | •            | 02 octobre 2024 à 12h47 | 0 o             | 🔁 Ouvrir              |
| 15                                    | •            | 02 octobre 2024 à 12h47 | 0 0             | Modifier              |
|                                       |              |                         |                 |                       |

Pour chaque collaborateur (ou expert comptable), vous pouvez choisir entre les trois options de partages proposés :

- Pas d'accès
- Lecture seule
- Accès complet

| Partage et permissions                             |               |         |  |  |  |
|----------------------------------------------------|---------------|---------|--|--|--|
| Rendre public                                      |               |         |  |  |  |
| Partager avec                                      |               |         |  |  |  |
| Cabinet de démonstration test                      | Accès complet | ~       |  |  |  |
| arti-isanetfact@agiris-entreprises.fr Propriétaire | Pas d'accés   | ~       |  |  |  |
| ×                                                  | Pas d'accés   | ~       |  |  |  |
| <b>c</b>                                           | Lecture seule | ~       |  |  |  |
|                                                    | Annuler       | artager |  |  |  |

Ainsi, vous choisissez qui peut accéder et/ou modifier les fichiers contenus dans vos dossiers.

#### 1.1.4 Personnalisation des classeurs

Il est possible de changer la couleur de vos dossiers avec les actions disponibles sur les trois points à droite de chaque dossier.

| GARAGE X > Impôts |              |                         |        |           |   |
|-------------------|--------------|-------------------------|--------|-----------|---|
| Nom               | Propriétaire | Dernière modification   | Taille |           |   |
| Autres taxes      | A            | 02 octobre 2024 à 12h59 | 0 o    |           |   |
| Divers            | A            | 02 octobre 2024 à 12h59 | 0 o    | 🗁 Ouvrir  |   |
| 15                | A            | 02 octobre 2024 à 12h59 | 0 o    | Modifier  |   |
| Taxe Pro          | A            | 02 octobre 2024 à 12h59 | 0 o    | Supprimer | _ |
|                   |              |                         |        |           |   |

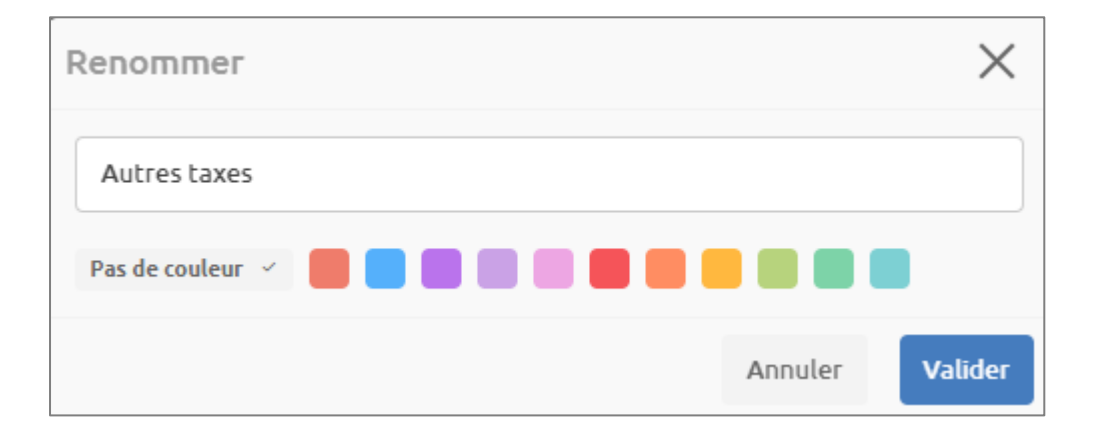

# 2. CONTACTER LE SUPPORT

Il est possible de contacter le support en cliquant sur le bouton afin d'accéder au chat.

Le support est également joignable par téléphone au 03.44.06.69.15 ou par mail à isanet-fact@agiris.fr.